## Installing AASPI Software on Linux (3-25-2014)

Kurt J. Marfurt (kmarfurt@ou.edu)

## **Software Location**

The current version of the AASPI software will be under a website called geology.ou.edu/aaspi/software . This site is password protected with a user name and password for each company. To avoid creation of confusion, this password is known to the person who is the company "champion" for the AASPI consortium and an identified IT contact who has root privileges on your network. People change assignments so please send me an email at <u>kmarfurt@ou.edu</u> if you are the new person or need to know the password. I will normally send out a note to each sponsor (including the IT contact) when a new release has been made.

As of January 2014, we now release two compiled versions of the software to support the Linux (Redhat 5 and above) and Windows (XP, 7, 8, 8.1) platforms. To simplify things, the "uploads" subdirectory has been eliminated. Instead, you will find two new directories under geology.ou.edu/aaspi/software : AASPI\_for\_Linux and AASPI\_for\_Windows. Note that the source code for the two implementations is *identical*. Most of the application code is written in FORTRAN2005, the graphical user interfaces (including displays) are written in C++ using the Fox Toolkit (www.foxtoolkit.org), while (when the porting is completed in early 2014) the shell scripts and a few utilities are written in Python. We use the Intel compiler to support the Message Passing Interface (MPI) parallelization libraries on both platforms. To avoid confusion, the source code will only be distributed with the Linux version.

## Sponsor Software Modifications and Ownership

Each sponsor has full access to the software source code. While most of our 20+ sponsors use the software in the compiled form, at least five "cherry pick" applications and roll them into their own internal packages. It is perfectly permitted to use external 3<sup>rd</sup> party technical people to make such modifications for your internal and subsidiary use. While commercial software "sales" of the software in its current state requires a separate agreement, it would be naïve to think a software sponsor would expose themselves to such complicated maintenance problems. It is therefore both reasonable and permitted for a software vendor to recode, modify and improve upon our applications within their framework (say, using C# or Java and their internal data formats) using our software as a template. Furthermore, sponsors retain access and rights to the previously distributed source code if they cease sponsorship for either scientific or business reasons. Details of these issues are contained in the AASPI sponsorship agreement signed by your organization.

## Downloading the AASPI software to the \${AASPIHOME} directory

Each company installation will have a different naming convention for disk drives. Let's assume that you have a directory called */external\_software*. In this case go to this location by typing:

#### cd /external\_software

First, you will need to gunzip and untar the AASPI software here by typing

tar zxvf AASPI\_2014-01-15.tgz (or whatever the current version is).

Alternatively, you may unpack the software with:

#### gunzip –c AASPI\_2014-01-15.tgz | tar xvf –

This will create the directory *AASPI*. Within the *AASPI* directory there are several subdirectories:

| Directory<br>Name | Contents                                                                                                    |
|-------------------|----------------------------------------------------------------------------------------------------|
| bin64             | Precompiled 64-bit AASPI executables                                                                           |
| documentation     | A local version of the documentation under http://geology.ou.edu/aaspi/documentation.html                      |
| ext_lib64         | Precompiled 64-bit support libraries (fftw. Fox Toolkit, intel64, openmpi)                                     |
| ext_rpm           | Source RPMs (Red Hat Package Manager) that may be needed                                                       |
| ext_src           | Source archives and fixes for support libraries (fftw, Fox Toolkit, openmpi, SEPlib, SU).                      |
| include           | Windows include files (plus some AASPI 32-bit include files)                                                   |
| include64         | AASPI 64-bit include and Fortran2005 module files.                                                             |
| lib64             | AASPI precompiled 64-bit library files                                                                         |
| lists             | a suite of tables containing attribute names that controls the conversion of AASPI-format to SEGY-format files |
| maintenance       | scripts and instructions to compile and release the software                                                   |
| par               | AASPI default parameter files                                                                                  |
| pyscripts         | AASPI Python (*.py) scripts                                                                                    |
| scripts           | AASPI Bourne Shell (*.sh) LSF scripts.                                                                         |
| sep_colors        | Suite of color bars in SEP-format used by program<br>aaspi_plot                                                |
| src               | The AASPI source code with a subdirectory for each application                                                 |

in addition to a directory called *boonsville* which contains some public domain data from the UT BEG to test the software.

| Directory<br>Name | Contents                                                                          |
|-------------------|-----------------------------------------------------------------------------------|
| cpp_lib           | AASPI C++ library source codes (aapsi_io, aaspi_gui_lib)                          |
| cpp_poststack     | AASPI C++ post-stack GUI source codes                                             |
| cpp_prestack      | AASPI C++ pre-stack GUI source codes                                              |
| f90_lib           | AASPI Fortran90 library source codes (lib_new_reorg, or fortran_mod in Windows)   |
| f90_poststack     | AASPI Fortran90 post-stack application source codes                               |
| f90_prestack      | AASPI Fortran90 pre-stack application source codes                                |
| linux_only        | Other AASPI GUI and application source codes that have not been ported to Windows |

As of May 15<sup>th</sup>, 2014, the *src* folder has the following structure:

Several 3rd party binary libraries are used by the AASPI code: OpenMPI – Message Passing Interface, and FFT-W – the Fastest Fourier Transform in the West.) As of 2014 we have removed all references to the SEP – Stanford Exploration Project, SU – Seismic Unix libraries, since neither of these, nor "Madagascar" will run under Windows. The Fortran90 compiler support libraries *intel64* are also distributed with this distribution. Currently we are using the Intel Fortran Compiler for Linux version 12.1.2 If you intend to use a different Fortran compiler, the source and most of the external libraries will need to be recompiled. We can provide compiled versions using former or future versions of Redhat on request.

## The AASPI Software Tree

Although we try to be very explicit in our documentation about algorithm implementation and assumptions, algorithm developers and tech group staff may wish to examine details of how the software has been implemented. The figure below shows a subset of the tree described above.

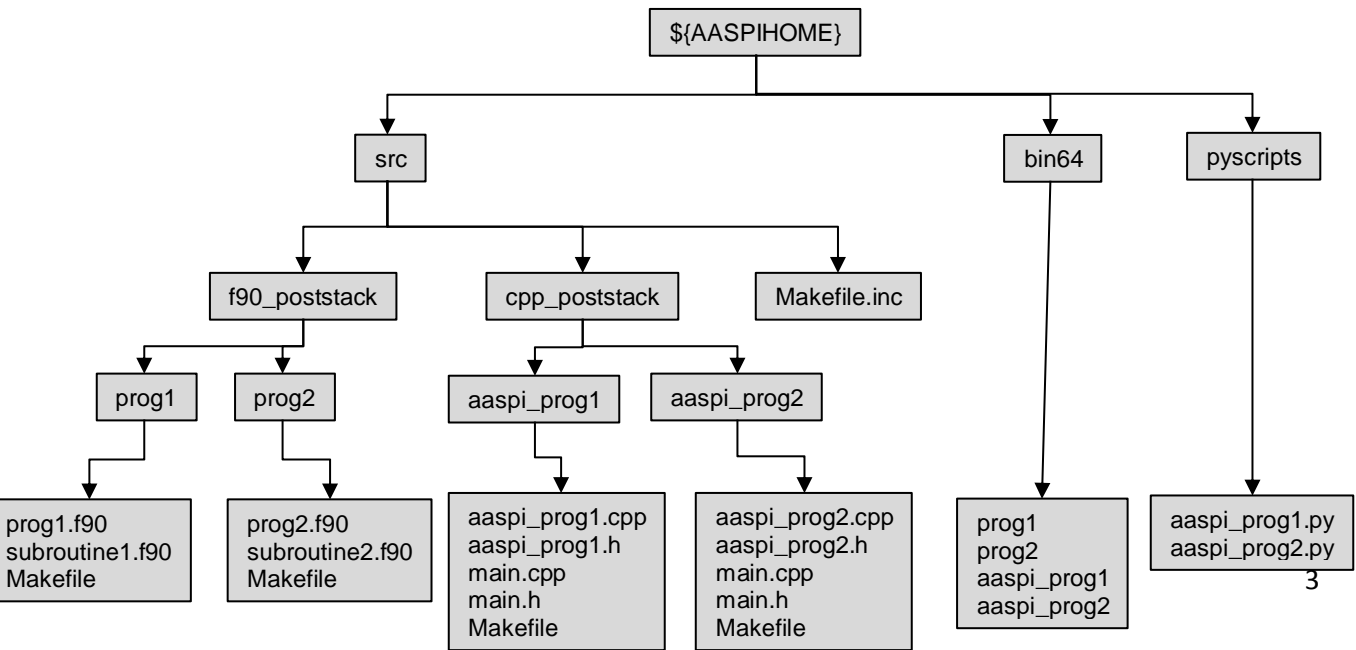

Under \${AASPIHOME} there are src, bin64, and pyscripts directories. As of May 2014 we are using public domain *git* to control our software development and deployment (<u>http://git-scm.com</u>) giving rise to a the slightly modified tree structure under src as shown above. The Fortran90 source code is found under the f90\_poststack and f90\_prestack subdirectories. Within each of these are a suite of application programs (e.g. program *dip3d.f90*). These Fortran90 application programs are controlled by a graphical user interface or GUI which are found under the *cpp\_poststack* and *cpp\_prestack* directories. Our naming convention is simple, by adding the prefix *aaspi\_* before each program name (e.g. *aaspi\_dip3d.cpp*). Each program has a simple Makefile. These Makefiles include a file called ../../Makefile.inc where all the installation specific paths and external libraries are defined. If you recompile the software you will probably need to modify the *src* level *Makefile.inc* file but *not* any of the program level *Makefile* files. (See optional compilation box below).

Following common programming conventions, after compilation the binary codes are copied to the directory bin64 with names corresponding to the application (e.g. *dip3d* and *aaspi\_dip3d*) but *without* the extensions of *.f90* or *.cpp*. Intermediate object and executable code (not shown in the tree above) are stored under an obj64 directory under each application or GUI. The GUIs residing in the bin64 directory are typically invoked from master GUIs (such as *aaspi\_util* and *aaspi\_util\_prestack* but can also be directly invoked by typing the binary file name (e.g. *aaspi\_dip3d*). In most cases, each GUI will invoke a python script with a corresponding name (e.g. *aaspi\_dip3d.py*) and output a parameter file in the user directory (e.g. *dip3d.parms*). The python script reads in the parameter file, parses the arguments into command line arguments and then executes the corresponding program (e.g. dip3d).

Earlier versions of the AASPI software invoked the application code with command line arguments directly from the GUI. Windows does not support this construct (or Linux style pipes either). The introduction of the parameter file was key to the Linux port. An ancillary benefit is that it also facilitates debugging by decoupling the GUI from the application code.

# **Recompiling the AASPI software (Optional)**

90% of our current sponsors use the AASPI software "as is". Some "cherry pick" key ideas by inserting or reworking AASPI source code into their own application development environment. In either of these two situations you will *not* need to recompile the AASPI software.

Reasons for recompiling may include adding additional capabilities or improvements to the current version of the software, better linkage to your commercial interpretation package, or in at least one environment, recompiling using a machine-specific set of optimized libraries. In our environment, the caretakers of the OU supercomputer center (Oscer) have installed tuned versions of *OpenMPI*, *fftw3*, and *lapack*. Linking to these optimized libraries requires recompiling.

In order to compile you will need to determine the name of your compiler (in our case at OU the Intel compiler is called *ifort64* for 64-bit architecture. The gnu gfortran compiler in general does not support MPI). You will also need to learn the absolute paths of each of the libraries that may be replaced. The only file that needs to be modified is *\${AASPIHOME}/src/Makefile.inc* (see tree structure above). You will note that the variable F90 is set to ifort64 at OU for 64 bit compilation. Change it appropriately. More troublesome is determining where your external libraries reside. They will need to be explicitly defined using the *complete path name*, not some local short cut. You may find that the environment variables in your *xterm* window are quite different that when the *Makefile* is invoked. We will print out these variables in the June 2014 release of our software to allow you to check these paths.

Once these variables have been set, change to the compilation directory by typing

cd \${AASPIHOME}/maintenance/deploy\_scripts

Then type

python make\_aaspi\_linux.py

The *make\_aaspi\_linux.py script will compile programs defined by two files: aaspi\_gui\_list* and *aaspi\_application\_list*. If you add new programs and wish to distribute to another site you may wish to augment these lists.

## Copying and unzipping the Boonsville test data volume

Finally, we will wish to install some test code. We have chosen the Boonsville Survey. This is a public domain survey acquired by the Texas Bureau of Economic Geology in the Fort Worth Basin, TX, U.S.A. If you ever choose to publish any results from this survey, you will need to properly acknowledge them. Obviously, data volumes belong in a very different storage area than source code. In my case I will have some scratch space on a disk called /scr1/users/kmarfurt.

I will therefore *cd* to this spot, create a project directory called boonsville, and untar it, by

typing:

cd /scr1/users/kmarfurt

mkdir boonsville

#### cd boonsville

#### tar xvf boonsville\_test\_data.tar

While we are at it, let's create a directory to include the binary AASPI-format output files. (We explain this format and how to run the code in accompanying documentation). For now, let's create a directory to the side of the boonsville directory by typing

mkdir /scr1/users/kmarfurt/AASPI\_Data

where obviously, you will need to type the correct location for your data. In my home directory, I will want to create a file called .datapath (note the dot "." in front of datapath!).

If you are either old or travel all over the world and cannot read a hangul or other user friendly editors (I qualify for both cases), you will use **vi** and type:

#### vi ~/.datapath

In this file there is only one line, which in my case will read:

#### datapath=/scr1/users/kmarfurt/AASPI\_Data/

Note the extra "/" at the end. Save it and continue to the next step. In previous installations, you may have created directories called *SEP\_Data*. Don't worry about it. Any name will do. We've changed the directory name to be "*AASPI\_Data*" since SEP will not be supported on Windows. Adding some confusion, you may see a reference internal to the GUI software and python scripts to *PATH\_SEP*. This is a variable that defines the directory PATH "SEParator" which is a forward slash "/" in Linux and a back slash "\" in Windows and has nothing to do with the Stanford Exploration Project.

## Setting your ENVIRONMENT variables

One of the more commonly used routines is called aaspi\_plot which displays 32 floating point data using a user-defined color bar. To see where the path of this routine is, you would type:

#### which aaspi\_plot

You will almost certainly get a response that says something like:

no aaspi\_plot in /usr/bin /usr/etc/bin followed by a long list of other directories where executable code may be found...

We therefore need to set our PATH. To determine what your current paths are you type:

#### echo \${PATH}

The braces { } are often optional, but it is good practice to always use them. The \$ symbol indicates that we wish to echo the *value* of the variable PATH rather than the alphanumeric letters "PATH" themselves. Most installations will have a company specific .bashrc (for Linux) in your home directory. Your IT person will be very upset if

you modify these generic files. I have also found some installations that use a .cshrc file on Linux to make the IT folks life a little simpler (csh is the login shell for some UNIX systems). If you edit these files (note the dot "." in front of it!), it will probably have a statement that says something like "source my\_cshrc" or "source .user\_bashrc" or simply ". .user\_bashrc" where the in this case the first dot is shorthand for "source".

Such a user\_bashrc or equivalent construct allows a user to add his or her desired quirks to the login process. For instance you may wish to alias a commonly used Linux command such as *rm* to be another, with "*rm*–*l*" (such that you are prompted when you attempt to erase files) with the line

#### alias rm='rm —i' .

You may also wish to set the delete key to be a backspace. To make life easier, we have created shell scripts that set the PATH and other variables necessary for the AASPI software to work properly. These are named *set\_aaspi\_env.sh* and *set\_aaspi\_env.csh* for the Bash or C shell respectively and are located in the scripts subdirectory of the AASPI directory. You will need to source one of these file in either your *.cshrc* (or *.my\_cshrc*) or *.bashrc* (or *user\_bashrc*) depending upon your shell. If you don't happen to know which shell you are using, you should be able to type

#### echo \${SHELL}

to see which shell you are using. You will need to add a line like

#### source /wherever/AASPI/scripts/set\_aaspi\_env.csh

or

. /wherever/AASPI/scripts/set\_aaspi\_env.sh (a dot followed by a space)

to your *.cshrc* or *.bashrc* file. This should set up most everything for you to run. BE CAREFUL, IF YOU ARE RUNNING OTHER APPLICATIONS UNDER MPI YOU MAY NEED TO INVOKE YOUR NORMAL INSTALLED VERSION! This is why your IT support folks don't want you messing with the generic *.bashrc* or *.cshrc* files!

There is one variable that needs to be edited at the top of the *set\_aaspi\_env.sh* (or *set\_aaspi\_env.csh*) for AASPI to work properly. Look for the line that looks like:

#### export AASPIHOME=/home/aaspi/dist

and change it to point to your aaspi installation directory (something like /*external\_software/AASPI*). You will note that the variable *\${AASPIHOME}* is used later in the script. Be sure you update the new file.

| [aaspi@opal scripts]\$ pwd<br>/howe/aaspi/devel/scripts                                                                                                    |
|----------------------------------------------------------------------------------------------------|
| [aaspi@opal scripts]\$ cat set_aaspi_env.sh<br>#!/bin/bash                                                                                                    |
| #set -xv                                                                                                    |
| • set the AASPI home directory to be "/home/aaspi/devel"                                                                                                    |
| Note that the following command is appropriate only at the University of Oklahoma                                                                                                    |
| export AASPIHOME=/home/aaspi/devel Change this line!                                                                                                    |
| NON OU installations will require an appropriate home directory, say, /big_oil/external_software/ARASPI Simily available and better and the software remained                                                       |
| Simple connects out or delete the previous export command and uncomment and mounty the following command                                                                                                    |
| <pre>* export AASPIHOME=/big_oil/external_software/AASPI</pre>                                                                                                    |
| P                                                                                                    |
| • set snared library path<br>•                                                                                                    |
| if [ \${LD_LIBRARY_PATH}"x" == "x" ]; then<br>export LD_LIBRARY_PATH=\${AASPIHOME}/lib64:\${AASPIHOME}/lib                                                                                                    |
| else<br>th_IN_INDOPY_PATH—€(IN_IINDOPY_PATH)+€(ACCPIUNME)/I;664.€(ACCPIUNME)/I;6                                                                                                    |
| F1                                                                                                    |
| export LD_LIBRARY_PATH=\${LD_LIBRARY_PATH}:\${ARSPIHUME}/ext_lib64/openmpi/lib;\${ARSPIHUME}/ext_lib/openmpi/lib                                                                                                    |
| •                                                                                                    |
| e                                                                                                    |
| export PYTHONPATH=\${AASPIHOME}/pyscripts:\${AASPIHOME}/ext_lib/seplib/lib/python<br>#                                                                                                    |
| # set path<br>#                                                                                                    |
| export PATH=\${AASPIHOME}/ext_lib64/openmpi/bin;\${PATH};\${AASPIHOME}/bin64;\${AASPIHOME}/ext_lib/openmpi/bin;\${AASPIHOME}/bin;\${AASPIHOME}/sc<br>ripts;\${AASPIHOME}/pyscripts;\${AASPIHOME}/ext_lib/seplib/bin |
| [aaspi@opal scripts]\$                                                                                                    |

Once the set\_aaspi\_env.sh has been modified for your system and set\_aaspi\_env.sh has been invoked in each user's .bashrc they will need to source it in order to initialize the new paths. Usually, you can do this by typing:

#### source ~/.bashrc

which of course will in turn source the recently edited file .my\_bashrc

Now, if you type

which aaspi\_plot

you should obtain a response like

/external\_software\_directory/AASPI/bin64/aaspi\_plot

If this does not work, try invoking a new xterm to execute a clean run of the .bashrc file.

#### Testing the graphics display utilities

Now let's see if we can plot any data. Go to your boonsville directory and try to plot it using aaspi\_plot. In my case, I might type:

cd /scr1/users/kmarfurt/boonsville (your directory will be something different!)

## aaspi\_plot d\_fn=d\_boonsville\_orig.H gainpanel=every &

aaspi\_plot d\_fn=d\_boonsville\_orig.H gainpanel=every &

After a short time the data should start plotting up. If they don't, you may obtain two different errors. If you obtain a response that says "no such file or directory" it indicates one of the following four errors: (1) you did not spell *d\_boonsville\_orig.H* correctly, (2) you added a space between the d\_fn= and d\_boonsville\_orig.H, (3) you are not in the directory with this file in it, or (4) you do not have read permission for this file.

A second common error is associated with **X11** (or equivalent display) when running on a remote compute server. In this case you need to echo your *DISPLAY* variable by typing

#### echo \${DISPLAY}

The response should come back to your local terminal. If not, you will need to set the DISPLAY variable by typing on the *remote* server window:

DISPLAY=local\_computer\_name:0.0 (in Linux)

and then on your local Linux window by typing

#### xhost +

If you are accessing your Linux server from a PC using **PuTTY**, you will need to invoke **Xming** or its equivalent on the PC side. (Details can be found in Section 2 of the documentation manual).

These commands are common to almost all computer applications (including interpretation workstation software) requires some variant of these processes. If you have a stand-alone computer, you may need to log in as root and type

#### DISPLAY=:0.0

#### xhost +

To determine if this works, you should try typing:

#### xterm –bg orange &

If an orange **xterm** window pops up you are in excellent shape.

## Setting AASPI Default Parameters

One of the major changes made in the September 21, 2012 release was the inclusion of an aaspi\_default\_parameters file containing, as the name implies, commonly used defaults. Some of the defaults will be installation specific, such as default node list and numbers of processors, and will be set by you, the person who installs the AASPI software. This version of the *aaspi\_default\_parameters* file resides in the *\${AASPIHOME}/par* directory. Other parameters may be user specific, and will (optionally) be set up by each user who will create the *aaspi\_default\_parameters* in their home directory. Examples may include default velocity values which might be 10000 ft/s for someone working Tertiary targets and 18,000 ft/s for someone working Paleozoic targets. Finally, a user may (optionally) wish to set up a list of default parameters in their project directory. The search hierarchy will always be to search first for parameters in the user local directory, then the user home directory, then the *\${AASPIHOME}/par* directory.

If I type in the following commands

cd \${AASPIHOME}/par cat aaspi\_default\_parameters

I will see the following file, which, if you wish, can be edited with vi or any other editor:

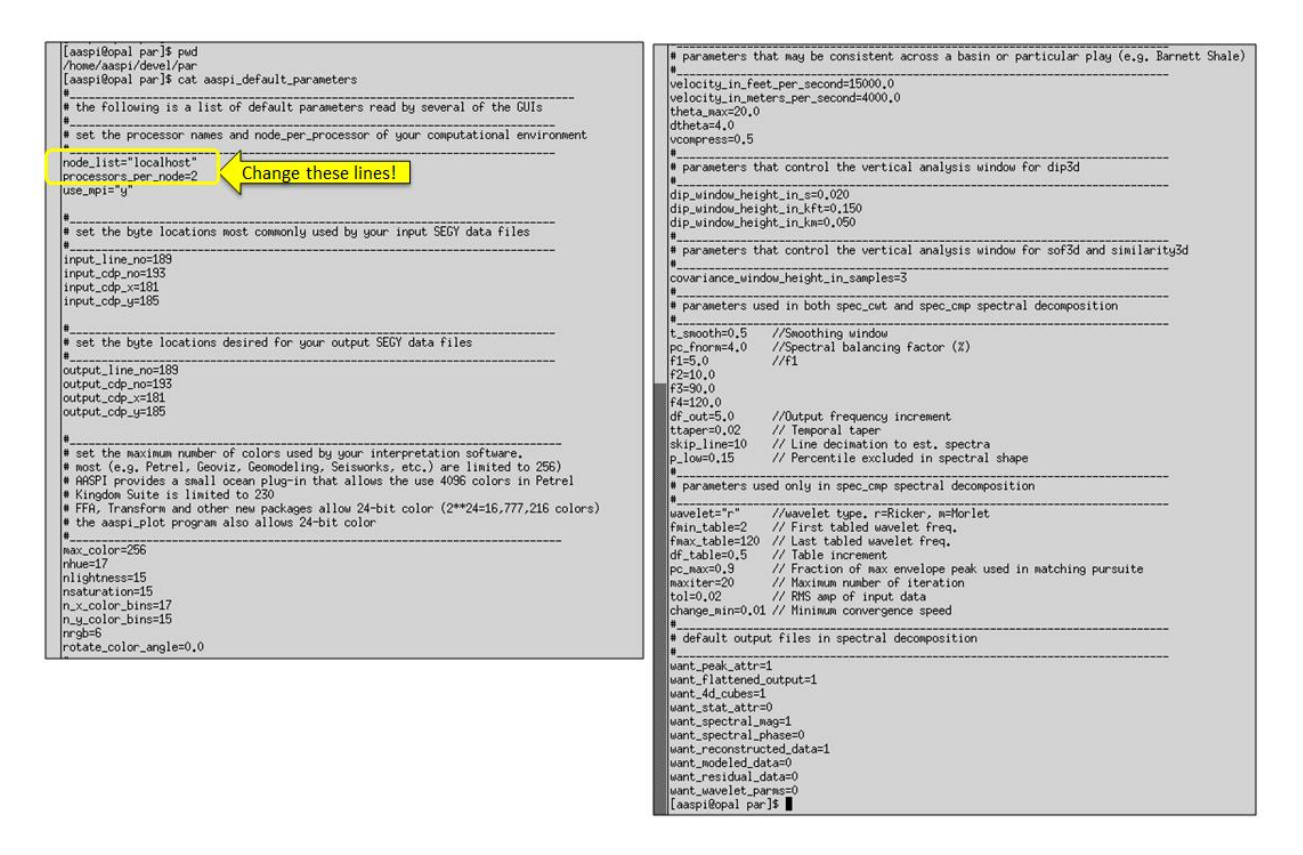

We have set many of these parameters to be quite conservative. For instance, in a classroom environment with dozens of students, we restrict our students to run on the

local node they have logged into (node\_list=localhost) with just two processors (processors\_per\_node=2). Those students doing research will run on multiple nodes with more processors each (e.g. *node\_list="d009 d010 d011 d012 d013 d014"* and *processors\_per\_node=8*). Many companies have compute nodes with 64 processors. We recommend that you as the software installation person, choose some reasonable defaults for your environment.

Since the users will be able to modify their defaults, the following part of the documentation will be replicated in section 3 of the AASPI online manual. You can either create a new aaspi\_default\_parameters file in any directory of your choice and later replace the version that came with the aaspi installation, or if you log on with write permission to the \${ASPIHOME}/par directory and type

#### cd \${AASPIHOME}/par

#### aaspi\_util &

The following GUI will appear:

| 🗙 AASPI program aaspi_util - Post Stack U                           | Itilities (Release Da                             | te: January 10, 201          | 4)                                      |                                                 | <b>X</b>     |
|---------------------------------------------------------------------|---------------------------------------------------|------------------------------|-----------------------------------------|-------------------------------------------------|--------------|
| Eile Volumetric Attributes Formation at                             | tributes <u>D</u> isplay T                        | ools <u>O</u> ther Utilities | Set <u>A</u> ASPI Defa                  | ult Parameters                                  | <u>H</u> elp |
| SEGY to AASPI<br>format conversion<br>(multiple files)              | AASPI to SEGY<br>rmat conversion<br>(single file) | AASPI QC Plotting            | Set <u>A</u> ASPI De<br>AASPI Workflows | fault Parameters<br>AASPI<br>Prestack Utilities |              |
| SEGY to AASPI - Convert Poststack seismic                           | volumes from SEGY                                 | ' to AASPI format            |                                         |                                                 |              |
| SEGY Header Utility :                                               | SE                                                | GY Header Utility            |                                         |                                                 |              |
| 2D SEG-Y Line rather than 3D Survey ?                               |                                                   |                              |                                         |                                                 |              |
| SEGY format input file name (*.segy,*.sgy,                          | *.SEGY,*.SGY):                                    |                              |                                         | Browse View EBCDI                               | C Header     |
| AASPI binary file datapath:<br>Absolute file name followed by a '/' |                                                   |                              |                                         |                                                 |              |
| AASPI Output File Name (*.H):                                       |                                                   |                              |                                         |                                                 |              |
| Verbose:                                                            | <b>V</b>                                          |                              |                                         |                                                 |              |
| VBlock:                                                             | 10000                                             |                              |                                         |                                                 |              |
| Byte loc. of X-Coord:                                               | 181                                               | 4 byte int                   | •                                       |                                                 |              |
| Byte loc. of Y-Coord:                                               | 185                                               | 4 byte int                   | •                                       |                                                 |              |
| Byte loc. of line (inline) no.:                                     | 189                                               | 4 byte int                   | •                                       |                                                 |              |
| Byte loc. of cdp (xline) no.:                                       | 193                                               | 4 byte int                   | •                                       |                                                 |              |
| Override scalco                                                     | 0 - use value in he                               | eader 💌                      |                                         |                                                 |              |
| Override the time of the first sample (ms) :                        | 0                                                 |                              |                                         |                                                 |              |
| Vertical Unit:                                                      | s 💌                                               |                              |                                         |                                                 |              |
| Horizontal Unit:                                                    | ft 💌                                              |                              |                                         |                                                 |              |
| Amplitude Threshold:                                                | 1E+10                                             |                              |                                         |                                                 |              |
| Max. no. spikes/trace:                                              | 2                                                 |                              |                                         |                                                 |              |
| Read text header as ASCII:                                          |                                                   |                              |                                         |                                                 |              |
| Execute                                                             |                                                   |                              |                                         |                                                 |              |

Click the tab "Set AASPI Default Parameters" to obtain another GUI:

|   | 🗙 AASPI - Define Default Parameters (Release Date: January 10, 2014)                                                     |
|---|----------------------------------------------------------------------------------------------------|
|   | <u>File A</u> ASPI_Utilities <u>H</u> elp                                                                                |
|   | MPI Parameters for the project                                                                                           |
|   | Use MPI: Processors per node: 2 Node list: localhost                                                                     |
|   | Build LSF script?:                                                                                                    |
|   | Set the byte locations most commonly used by your input SEGY data files and output SEGY data files                       |
|   | Byte location of Input Inline Number: 189 Byte location of output Inline Number: 189                                     |
|   | Byte location of Input CDP Number: 193 Byte location of output CDP Number: 193                                           |
|   | Byte location of Input CDP X: 181 Byte location of output CDP X: 181                                                     |
|   | Byte location of Input CDP Y: 185 Byte location of output CDP Y: 185                                                     |
|   | Set the maximum number of colors used by your interpretation software                                                    |
| ľ | Maximum colors allowed by your interpretation Software: arc. Number of buo levels in 2D color bars:                      |
|   | Number of saturation levels in 2D color bars:                                                                            |
|   | Number of x axis color bins levels in 2D crossplots: 17 Number of v axis color bins levels in 2D crossplots: 15          |
|   | number of RGB levels in 3D color bars: 6 Rotate color table clockwise from vertical 0                                    |
|   | (Default 0.0 -> Blue is up):                                                                                             |
|   | Parameters that may be consistent across a basin or particular play ( e.g Barnett Shale )                                |
|   | Approximate Velocity of the target formation in (feet/second): 15000 in (meters/second): 4000                            |
| l | 'Theta Max' (degrees) for dip3d calculation: 20 'dTheta' (degrees) for dip3d calculation:                                |
|   | Half analysis window height in s for dip3d calculations: 0 Half analysis window height in ft for dip3d calculations:     |
|   | Half analysis window height in m for dip3d calculations: 0 Analysis window height in samples for dip3d and sof3d calcul- |
| 1 | 'vcompress' vertically compression fraction for the curvature3d : 0.5                                                    |
|   | Parameters used in both spec_cwt and spec_cmp ( unit1 is either sec, msec, m, ft, etc. )                                 |
|   | Smoothing half window (unit1) 0.5 Spectral balancing factor (%) 4                                                        |
|   | Output spectral components (cycles/unit1) : f1 5 f2: 10 f3: 90 f4: 120                                                   |
|   | Frequency Increment: (cycles/unit1) 5 Temporal taper (unit1) 0.02                                                        |
|   | Line decimation to quickly estimate spectra 10 Percentile excluded in spectral shape 0.15                                |
|   | Parameters used in <u>spec_cmp</u> spectral decomposition ( unit1 is either sec, msec, m, ft, etc. )                     |
|   | Wavelet Type: Ricker First tabled wavelet freq. (cycles/unit1) 2                                                         |
|   | Last tabled wavelet freq. (cycles/unit1) 120 Table increment (cycles/unit1) 0.5                                          |
|   | Fraction of Max envelope peak 0.9 Maximum number of iteration 20                                                         |
|   | RMS amp of input data 0.02 Min. convergence speed 0.01                                                                   |
|   | (c) 2008-2014 AASPI - The University of Oklahoma Save AASPI default parameters                                           |

Note that parameters in this GUI are identical to those in the aaspi\_default\_parameters file. By construction, the default parameters are read from an aaspi\_default\_parameters file in the following hierarchal order (1) in your local directory, (2) in your home directory, and (3) in the \${AASPIHOME}/par directory. Any

changes you make will write out a file called *aaspi\_default\_parameters*. If you do this in your home directory, this will be the new user defaults. If you do so (as the installation person) in the *\${AASPIHOME}/par* directory, these parameters will become the defaults for the entire system.

Several of these defaults are application and perhaps even data specific. Specifically, those used by spectral decomposition programs **spec\_cmp** and **spec\_cwt** will depend on data quality representative of deepwater or Paleozoic basins. However, the following should be first set by the AASPI installation person and then modified (if appropriate) by each user. The top of my GUI now looks like this:

| 🗙 AASPI - Define Default Parameters (Release Date: January 10, 2014) |              |  |  |  |
|----------------------------------------------------------------------|--------------|--|--|--|
| ∬ <u>E</u> ile <u>A</u> ASPI_Utilities                               | <u>H</u> elp |  |  |  |
| MPI Parameters for the project                                       |              |  |  |  |
| Use MPI: 🔽 Processors per node: 8 Node list: tripolite jade hematite |              |  |  |  |
| Build LSF script?:                                                   |              |  |  |  |
|                                                                      |              |  |  |  |

I will always with to use MPI, so this box remains checked. I will run on across several nodes called tripolite, jade, and hematite. While tripolite has 12 processors, jade and hematite only have 8, so I set the Processors per node to be 8, giving me a total of 24 processors. The GUI will add the quotation marks to the output file. If you log into a large compute server with 64 nodes, but the data are on a remote disk farm, set Processors per node =63, allowing the 64<sup>th</sup> processor (named the 0<sup>th</sup> processor in the software) to serve as the master that does all the i/o asynchronously across the net. Similarly, if someone is running ProMAX on one of the processors (e.g. simply loading data for a subsequent run), reduce the number of processors requested to avoid conflict. The operating system is clever enough to distribute he workload to the unused processors.

While companies will obtain seismic data from a multitude of sources, many of companies have strategic alliances with different vendors such that data always come in with the same headers. Here, I have the byte locations for both the input SEGY data volumes and the output (AASPI attribute) SEGY volumes set to the SEG 2002 standard. However, if you intend to load all of your data into Geoframe, it will be easier if you set the output byte locations to be 9, 21, 73, and 77. Likewise, if most of your data are coming from CGG, you will want to use their common byte formats for input. The user can always change these values for any application. These are simply defaults.

I have also defaulted the number of colors that can be used. More modern systems, such as FFA, Transform, and Teraspark use 24-bit color (32-bit if you count transparency). However, many interpretation packages are built upon previously existing legacy software with most of them having a limitation of 256 colors (and Kingdom Suite only 240). In principal, 256 colors allow a 16x16 2D color bar. I've set the defaults to be 17x15, which uses 255 colors. AASPI display applications like **hlplot** 

and **crossplot** will then set the remaining 256<sup>th</sup> color to white to display dead and padded traces.

At OU, we use Petrel for most of our seismic interpretation. While Petrel will not allow you to import more than 256 colors under their *Template* tab, internally, it can support 4096 colors. To achieve this we have written a simple Ocean utility called **aaspi\_modulation\_module\_petrel\_2011.1.64** that imports and assigns a 4096 color bar to a data volume that has been converted to 16-bit brick format. We will put this utility on our software directory for those of you who use Petrel. Note the 2D color bars used by programs hlplot, hsplot, and crossplot will be 65\*63, defining 4095 colors. As before, the remaining (4096<sup>th</sup>) color will be set to white.

AASPI display program **rgbplot** works reasonably well with  $16^3$ =4096 colors with the number of red, green, and blue values being set to *nrgb*=16. The results of **rgbplot** are almost worthless when using only 256 colors. Details on how to use these programs will be described in Section 8.

The next group of default parameters controls the behavior of programs dip3d and curvature3d. For smaller companies focused on resource plays or carbonates, a reasonable installation-wide default might be chosen. However, it is more likely that one business unit will work on Tertiary basin plays and other on older, more consolidated resource plays. In the absence of depth migrated or depth converted data, the dip estimates and curvature computations need to have a reference velocity. We suggest using a velocity appropriate to your target of interest. Thus, for interpreters working the Barnett Shale or Mississippi Lime plays, a relatively high velocity of 17000 ft/s may be appropriate.

One observation that many of the AASPI software users have noticed is how the curvature anomalies are vertically smeared more than they would like to see. Part of this smearing is due to an inappropriate velocity, and part of the smearing is due to our choices at OU in implementing volumetric curvature operators. If our data are highly complex, with dips ranging to 60 degrees, it makes sense to make the curvature operators as isotropic as possible. Specifically, if a "long wavelength" operator reaches out to 2000 ft (or about 18 traces for 110 ft spacing), then it should also reach up and down 2000 ft. If our conversion velocity is 10000 ft/s this value we will reach up and down 0.4 s in two-way travel time, or 100 samples for a 2 ms sample increment. In faster, Paleozoic basins, this operator would be reduced to 0.22 s or 56 samples vertically. Examining the derivative operators discussed in Section 10, we realize that these extreme values have only a small effect. Nevertheless, the amount of vertical mixing is directly controlled by the conversion velocity. The second parameter. vcompress, provides additional control. Most of the shale gas plays have dips that rarely exceed 5 degrees. Given this insight, there is no great motivation to use an isotropic derivative operator such that we can "compress" the vertical operator significantly, say to 50% or even 10% of its original value. Such increase in vertical resolution may help differentiate subtle changes in folding between adjacent stacked

lithologies. Currently, the default value of *vcompress=0.5*. We will discuss the impact of such parameters in Section 10.

Once you have chosen reasonable defaults for your environment, simply click the Save AASPI Default Parameters button in the lower right hand corner. If you are doing this for the system installation, be sure to copy your modified file to replace *\${AASPIHOME/par}*.

#### Defining names used in the AASPI to SEGY conversion utilities

The AASPI system has the ability to rename the attribute files in manner more consistent with your environment. Many of our sponsors use Oracle and other data bases with a predefined naming convention. Some of the older interpretation software (such as Geoframe) may be relatively limited in the number of characters a file name can have. We therefore constructed a GUI that facilitates this naming strategy. We will repeat this part of the documentation in Section 3 of the AASPI User Manual, but wish to discuss it here so that you as the software installation person can predefine defaults that are well-aligned with your company's naming convention.

As with the default parameters defined above, and indeed with the interface between the GUIs and the shell scripts, everything is controlled by intermediate files. The use of files (rather than command line arguments) facilitates moving our software across the Linux/Windows7 divide. In this case, the files actually reside in the \${AASPIHOME}/lists directory and have the form \*.list

| [[aaspi@opal lists]\$ p            | pwd      |       |    |       |                                             |  |
|------------------------------------|----------|-------|----|-------|---------------------------------------------|--|
| /home/aaspi/devel/lists            |          |       |    |       |                                             |  |
| [[aaspi@opal lists]\$ ]            | ls -ltr  |       |    |       |                                             |  |
| total 136                          |          |       |    |       |                                             |  |
| -rwxr-xr-x 1 aaspi aa              | aspi 237 | Apr - | 30 | 2012  | aaspi_glcm3d_list                           |  |
| -rwxrw-r 1 mtha aa                 | aspi 476 | Apr - | 30 | 2012  | aaspi_curvature3d_k_list                    |  |
| -rwxr-xr-x 1 aaspi aa              | aspi 27  | Apr   | 30 | 2012  | aaspi_apparent_dip_list                     |  |
| -rwxr-xr-x 1 aaspi aa              | aspi 37  | Apr - | 30 | 2012  | aaspi_apparent_gradient_list                |  |
| -rwxr-xr-x 1 aaspi aa              | aspi 17  | Jun   | 27 | 2012  | aaspi_euler_curvature_e_list                |  |
| -rwxr-xr-x 1 aaspi aa              | aspi 17  | Jun   | 27 | 2012  | aaspi_euler_curvature_k_list                |  |
| -rwxrw-r 1 mtha aa                 | aspi 214 | Dec   | 2  | 2012  | aaspi_sof3d_list                            |  |
| -rwxr-xr-x 1 aaspi aa              | aspi 84  | Apr - | 11 | 2013  | aaspi_spectral_probe_list                   |  |
| -rwxr-xr-x 1 aaspi aa              | aspi 52  | Apr - | 11 | 2013  | aaspi_stat3d_list                           |  |
| -rwxrw-r 1 mtha aa                 | aspi 110 | Jul   | 17 | 02:19 | aaspi_dip3d_list                            |  |
| -rwxr-xr-x 1 aaspi aa              | aspi 840 | Jul   | 17 | 02:19 | aaspi_image_filt3d_list                     |  |
| <sub>∭</sub> −rwxr-xr-x 1 aaspi aa | aspi 660 | Jul   | 17 | 03:47 | <pre>aaspi_footprint_suppression_list</pre> |  |
| -rwxrw-r 1 mtha aa                 | aspi 455 | Jul   | 17 | 04:26 | aaspi_curvature3d_e_list                    |  |
| -rwxrw-r 1 mtha aa                 | aspi 263 | Sep   | 5  | 14:52 | aaspi_similarity3d_list                     |  |
| -rw−rw−r−− 1 aaspi aa              | aspi 268 | Nov   | 13 | 04:29 | aaspi_spec_cwt_list                         |  |
| ∥-rwxrw-r 1 mtha aa                | aspi 443 | Nov   | 13 | 04:30 | aaspi_spec_cmp_list                         |  |
| _rwxrw−r−− 1 aaspi aa              | aspi 495 | Nov   | 13 | 04:49 | aaspi_spec_clssa_list                       |  |
| [[aaspi@opal lists]\$              |          |       |    |       |                                             |  |

If I cat one of the aaspi\_dip3d\_list I note that it consists of two identical columns:

| [aaspi@opal lists]\$ cat | aaspi_dip3d_list |
|--------------------------|------------------|
| inline_dip               | inline_dip       |
| crossline_dip            | crossline_dip    |
| dip_magnitude            | dip_magnitude    |
| dip_azimuth              | dip_azimuth      |
| [aaspi@opal lists]\$     |                  |

The column on the left will not be changed by the GUI and will form the root word if the AASPI format files, which typically have the form

\${root\_left}\_\${unique\_project\_name}\_\${suffix}.H .

The column on the right *can* be changed. By default, the corresponding output file will have the form of previous AASPI releases:

\${root\_right}\_\${unique\_project\_name}\_\${suffix}.segy .

However, in the GUI, one can not only modify the right hand column, but also add a user-defined output prefix and output suffix (either of which may be blank). For instance, several Geoframe users require the jobname to be the leading characters in the file name. If there is a 16-character name limit, then the AASPI name needs to be shortened.

To set this up with GUI, (1) choose the AASPI to SEGY Conversion (Multiple Files) tab, and then (2) click Set Output File Names as shown below:

| 3 | 🗙 AASPI program aaspi_util - Post                     | Stack Utilities (Release Date: January 10, 2014)                                                                                                    |
|---|-------------------------------------------------------|----------------------------------------------------------------------------------------------------|
| Î | Eile Volumetric Attributes Forma                      | ation attributes Display Tools Other Utilities Set AASPI Default Parameters Help                                                                                                    |
| Ĩ | SEGY to AASPI<br>format conversion<br>(multiple files | Ton 1 rsion AASPI QC Plotting AASPI Workflows AASPI Prestack Utilities                                                                                                    |
| 1 | AASPI to SEGY format conversion -                     | Convert multiple AASPI-format attribute files to SEGY format                                                                                                    |
| I | AASPI input file directory/folder:                    |                                                                                                    |
| l | SEGY Output directory/folder:                         | Jeegy Jeegy  |
| 1 | *Unique Project Name:                                 |                                                                                                    |
| l | Input AASPI File Suffix:                              |                                                                                                    |
| l | Output SEGY File Suffix (Optional):                   |                                                                                                    |
| 1 | Output Prefix (Optional):                             |                                                                                                    |
| l | Set Output Attribute File Names:                      | Set Output File Names 2                                                                                                    |
|   | VBlock:                                               | 10000                                                                                                    |
| 1 | Verbose:                                              |                                                                                                    |
| l | Byte loc. of X-Coord: 181                             | 4 byte int 💌                                                                                                    |
| 1 | Byte loc. of Y-Coord: 185                             | 4 byte int                                                                                                    |
| ł | Byte loc. of line (inline) no.: 189                   | 4 byte int                                                                                                    |
| I | Byte loc. of cdp (xline) no.: 193                     | 4 byte int 💌                                                                                                    |
| 1 | Convert dip3d attributes                              | r -                                                                                                    |
| ł | Convert similarity3d attributes                       |                                                                                                    |
| I | Convert image_filt3d attributes                       | AASPI - Set the output SEGY file names (kelease Date: January 10, 2014)                                                                                                    |
| 1 | Convert sof3d attributes                              | Eile Help                                                                                                    |
| ł | Convert amplitude curvature3d                         | et the output SEGY file names according to the Original Project Setup ( Default Name Format = \${Desired Name}_\${Output Suffix})                                                                                                    |
| I | Convert glcm3d attributes                             | utruit Suffix -                                                                                                    |
| 1 | Convert stat3d attributes                             |                                                                                                    |
| ł | Convert spectral decomposition                        | Jutput Prenx (Optional) :                                                                                                    |
| l | ſ                                                     | dip3d image filt3d similarity3d sof3d Structural(k) Amplitude(e) glcm3d spec cmo apparent euler                                                                                                    |
|   |                                                       | Curvature3d   Curvature3d   Cu |
| 1 | Convert apparent dip attributes                       | AASPI Dip3d Attribute Files Desired Attribute Name                                                                                                    |
| l | Convert apparent gradient attrit                      |                                                                                                    |
| l | Convert euler_curvature attribu                       | Crossline Dip Component: XL DIP                                                                                                    |
| ۱ | Convert spectral_probe attribut                       | Dip Azimuth Component: Az Dip                                                                                                    |
| ł | longest probe:                                        |                                                                                                    |
| l | lowest percentile:                                    |                                                                                                    |
| 1 | p_increment:                                          |                                                                                                    |
|   |                                                       | Save gipso File Names                                                                                                    |
|   | (c) 2008-2014 AASPI - The Univer                      |                                                                                                    |
| Ľ |                                                       |                                                                                                    |

The GUI on the lower right appears. Click the tab of the programs for which you wish to change the names. In this case, I've chose the dip3d tab. Rather than have my output files begin with (4) *inline\_dip* and (5) *crossline\_dip* (the defaults), I've typed in shorter file names consistent with Geoframe called *IL\_DIP* and *XL\_DIP*. Ideally, you will only want to do this once and the person doing it will place it in the \${AASPIHOME}/lists directory so that everyone uses the same convention. For this exercise, I did it in my home directory and generated the new *aaspi\_dip3d\_list* file:

[kmarfurt@kwiatkowski boonsville]\$ cat aaspi\_dip3d\_list inline\_dip IL\_DIP crossline\_dip XL\_DIP dip\_magnitude MG\_DIP dip\_azimuth AZ\_DIP [kmarfurt@kwiatkowski boonsville]\$ ■

| Eile Volumetric A                  | ttributes F                         | ormatio                   | n attributes                        | Display                  | Tools    | Other Utilitie   |
|------------------------------------|-------------------------------------|---------------------------|-------------------------------------|--------------------------|----------|------------------|
| SEGY to AASPI<br>format conversion | AASPI to<br>format con<br>(multiple | SEGY<br>version<br>files) | AASPI to s<br>format con<br>(single | SEGY<br>version<br>file) | AASPI    | I QC Plotting    |
| AASPI to SEGY form                 | nat conversi                        | on - Con                  | vert multiple                       | AASPI-fo                 | ormat a  | ttribute files t |
| AASPI input file dire              | ectory/folder                       | : .                       |                                     |                          |          |                  |
| SEGY Output direct                 | ory/folder:                         | ./se                      | qy                                  |                          | -        |                  |
| *Unique Project Na                 | me:                                 | boo                       | onsville 🗸                          | 1-                       | -        |                  |
| Input AASPI File Sul               | ffix:                               | 0                         | ~~>                                 | 1 2                      | -        |                  |
| Output SEGY File Su                | uffix (Option                       | al): 1.                   | 15-2014                             |                          | =        |                  |
| Output Prefix (Onti                | onal).                              | buil                      | 10-2014                             |                          | 5        |                  |
| Set Output Attribut                | o Filo Namo                         | 1001                      | Output File A                       | 4                        |          |                  |
|                                    | e rile Maille.                      | s. Set                    |                                     | vames                    |          |                  |
| VBIOCK:                            |                                     | 1100                      | 000                                 |                          |          |                  |
| Verbose:                           |                                     | I <b>v</b>                |                                     |                          |          |                  |
| Byte loc. of X-Coor                | d: 18                               | 1                         |                                     | 4 by                     | te int 👱 | -                |
| Byte loc. of Y-Coord               | d: 18                               | 5                         |                                     | 4 by                     | te int 🔻 | -                |
| Byte loc. of line (inl             | ine) no.: 18                        | 9                         |                                     | 4 by                     | te int 💌 | -                |
| Byte loc. of cdp (xli              | ne) no.: 19                         | 3                         |                                     | 4 by                     | te int 🔻 | -                |
| Convert din 3d attri               | hutes                               |                           |                                     |                          |          |                  |
| Convert similarity30               | d attributes                        |                           |                                     | 5                        |          |                  |
| Convert image filt3                | d attributes                        |                           | Г                                   |                          |          |                  |
| Convert sof3d attri                | butes                               |                           | Γ.                                  |                          |          |                  |
| Convert structural                 | curvature3d                         | attribut                  | es 🗖                                |                          |          |                  |
| Convert amplitude                  | curvature3d                         | attribut                  | es 🗖                                |                          |          |                  |
| Convert glcm3d att                 | ributes                             |                           | Г                                   |                          |          |                  |
|                                    |                                     |                           |                                     |                          |          |                  |

I had run this job before with (1) the *Unique Project Name* of *boonsville* and (2) a *Suffix* of *0*. I set (3) Output Suffix to be "\_1-15-2014" (today's date) and (4) the Output Prefix

to be "*bville*". I (5) put a checkmark in next to *Convert dip3d attributes* and then click *Execute*. The conversion completes and I obtain the following files in my segy subdirectory:

| [kmarfurt@kwiatkowski segy]\$            | ls -ltr *2014*                                    |
|------------------------------------------|---------------------------------------------------|
| -rw-rr 1 kmarfurt aaspi                  | 44383040 Jan 15 07:39 bville_IL_DIP_1-15-2014.sgy |
| -rw-rr 1 kmarfurt aaspi                  | 44383040 Jan 15 07:39 bville_XL_DIP_1-15-2014.sgy |
| <pre>[kmarfurt@kwiatkowski segy]\$</pre> |                                                   |

## Testing ssh for use under mpi

See if you can ssh (secure shell) into one of the compute nodes (say big\_oil\_co\_21) by typing

#### ssh big\_oil\_co\_21 ls

If you are successful, you should see your home directory listing on big\_oil\_co\_21.

If you are requested to provide a password, type it in. Then repeat the command. If you are unsuccessful, or alternatively, if the system did not remember that you had previously provided a valid password, you will need to modify your **ssh** configuration.

Steps for enabling Passwordless ssh

\_\_\_\_\_

ssh uses public key encryption to handle the initial user authentication. If you have not done so already, you will need to create a public key/private key pair. Assuming that you are using the openssh implantation of secure shell, you can use the handy utility ssh-keygen to create a public/private key pair:

#### ssh-keygen –t dsa

It will now prompt you for the location to save the generated key. Press *Enter* to accept the default. Then it will prompt you again for a passphrase. Press *Enter* again to set an empty passphrase. If you were to enter something here, then you would need to enter this passphrase each time you used ssh. It will now ask you to retype the passphrase – hit *Enter*. This will create two files named something like /myhome/.ssh/id\_dsa and /myhome/.ssh/id\_dsa.pub. These hold the private and public key respectively. We are not done yet. You still need to specify who can connect. Type

#### cd ~/.ssh

to change the directory to the hidden secure shell configuration directory in your home directory. You should see the *id\_dsa* and *id\_dsa.pub* files in this directory. Now you need to add your own public key to the *authorized\_keys* file. If you don't have this file then you need to create it by copying your public key file to the *authorized\_keys* file with

#### cp id\_dsa.pub authorized\_keys

#### chmod 400 authorized\_keys

If you do have an *authorized\_keys* file, you will need to do the following:

chmod 600 authorized\_keys

cat id\_dsa\_pub >> authorized\_keys

chmod 400 authorized\_keys

Secure shell is very security conscious so the permissions on the authorized\_keys file need to be set such that only the owner can read the file and no one can write to the file. **ssh** will ignore these files if the permissions are set incorrectly. If everything is correct, you should now be able to type:

#### ssh localhost ls

and see a listing of your home directory. Most cluster implementations mount the user's home directory across the different machines. If this is the case you are done. On the other hand, if you want to use a set of various machines you will need to add the contents of the *id\_dsa.pub* file to each of the *authorized\_keys* files on the various machines.

#### Installing some extra python libraries

In 2013 we began the process of replacing our Bourne shell scripts (\*.sh) files with python scripts (\*.py files), primarily because python runs in both Linux and Windows environments. Many professional computer programmers are able to prototype algorithmic applications as well as process control using python. Python comes "bare bones" with most Linux applications. At present, program "aaspi\_graph" is the only application we have written that needs the more advanced python libraries, called "numpy" (www.numpy.org). Future developments may use "scipy" (www.SciPy.org).

If you are using RedHat, ask your systems person to type

- 1) yum install python-devel
- 2) python setup.py build
- 3) python setup.py install

In principle, you can plot any \*.H file. In practice, you will wish to plot simples operators and spectra from the curvature application programs that have the form d\_dr\_operator\*.H and d\_dr\_spectrum\*.H . If you have one of these try by typing

aaspi\_graph.py d\_dr\_operator\_boonsville\_long\_w\_0.H &

if you have that file.

We also have a python SEGY header utility that called **PySEGY** that needs installation. Here are the steps:

1) sudo yum install python-devel (If you didn't do it above)

2) *Put PySEGY-1.0* (currently inside \${AASPIHOME}/pylib/) somewhere outside the main AASPI directory... for example /apps/aaspi/PySEGY-1.0/

Placing PySEGY-1.0 outside of the main AASPI directory (i.e. one level above) allows you not to have to "reinstall" PySEGY (build, install steps) everytime there is a new release of AASPI

3) cd PySEGY-1.0 (wherever it now lives)

4) python setup.py build

5) python setup.py install --home=/desired/path/ (such as /apps/aaspi/PySEGY-1.0/)

This will create a PySEGY.so file in /apps/aaspi/PySEGY-1.0/lib64/python/

6) edit PYTHONPATH in set\_aaspi\_env.sh/csh to have:

/apps/aaspi/PySEGY-1.0/lib64/python:/apps/aaspi/PySEGY-1.0 at the end \*\* This is probably the most crucial step as it is what allows python to find and use PySEGY!! at the end \*\* This is probably the most crucial step as it is what allows python to find and use PySEGY!!